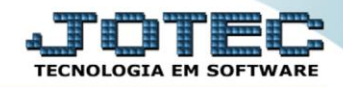

## RELATÓRIO DE ADMITIDOS/DEMITIDOS NO MÊS FPREMADDM

Explicação: Emite um relatório que apresenta os funcionários admitidos, demitidos ou admitidos/demitidos de acordo com o período informado.

## > Para realizar essa operação acesse o módulo: Folha de Pagamento.

| 😻 Menu Geral - JOTEC - 0000096.00 - 1127 - Mozilla Firefox                                                                                                    |                            |                     |                 |                  |                                                                                                    |
|----------------------------------------------------------------------------------------------------|----------------------------|---------------------|-----------------|------------------|----------------------------------------------------------------------------------------------------|
| 172.16.1.28/cgi-bin/jtgeseus.exe                                                                                                    |                            |                     |                 |                  |                                                                                                    |
| Suporte Eletrônico                                                                                                    |                            |                     |                 |                  | a <b></b><br>tecnologia em software                                                                     |
| Sistemas<br>Faturamento<br>Serviços<br>O                                                                                                    | Faturamento                | Serviços            | CRM - SAC       | Telemarketing    | Acesso Rápido     Centro de Custo     Orgamento     Centro da custos                                    |
| EDI O<br>Mala Direta                                                                                                    | Mala Direta                | Estoque             | Compras         | ELPR             | Balancete centro de custos<br>Conta de ratelo<br>Contalilidade                                          |
| ESCOULE CONTRACTOR CONTRACTOR CON | Produção                   | Gerenc. de projetos | Contas a Pagar  | Contas a Receber | Orçamentos<br>Orçamentos<br>Orçamento x realizado<br>Lançamento padrão<br>Parámetros validador contábil |
| Produção O<br>Gerenc. de projetos O<br>Contas a Pagar O<br>Contas a Receber O                                                                                                    | Bancos                     | Fluxo de Caixa      | Centro de Custo | Exportador       | ELPR<br>Gera NF-E<br>Entradas<br>Estoque                                                                |
| Bancos     O       Fluxo de Caixa     O       Centro de Custo     O       Exportador     O                                                                                                    | Gestor                     | Importador          | Auditor         | Filiais          | Produtos mais movimentados<br>Fiscal<br>Empresa<br>IRPJ/CSLL                                            |
| Gestor O<br>Importador O<br>Additor O<br>Filiais O                                                                                                    | Estatísticas &<br>Gráficos | Fiscal              | Contabilidade   | Diário Auxiliar  | Apuração de ICMS livro<br>Gera relatório de entradas                                                    |
| Estatísticas & Gráficos O<br>Fiscal O<br>Contabilidade O<br>Diário Auxiliar O                                                                                                    | Ativo Fixo                 | Folha de Pagamento  |                 |                  | Administração                                                                                           |
| SUPORTE JOTEC                                                                                                    |                            | TECNICO             | 29/09/2015      | MATRIZ           | Sair                                                                                                    |

## > Em seguida acesse: *R.Mensais* > *Admitidos/Demitidos no Mês*.

| Nenu da Folha de Pagamento - JOTEC - jtfpme01 - 00                                                                                                    | 000071.00 - Ma | lozilla Firefox                                                                                                    |                       |                   |                                                                  |             |                              |        |                               |
|----------------------------------------------------------------------------------------------------|----------------|----------------------------------------------------------------------------------------------------|-----------------------|-------------------|------------------------------------------------------------------|-------------|------------------------------|--------|-------------------------------|
| Suporte Eletrônico                                                                                                    |                |                                                                                                    |                       |                   |                                                                  |             |                              | a<br>n | TOTEC<br>CNOLOGIA EM SOFTWARE |
| Sistemas                                                                                                    | A              | rquivos                                                                                                    | A <u>t</u> ualizações | <u>C</u> onsultas | R.Mensai                                                         | is R.Anuais | R.Gerenciais                 |        | FOLHA                         |
| I       Faturamento         I       Serviços         I       Serviços         I       CRM - SAC         I       Telemarketing         I       Mala Direta         I       Estoque         I       Compras         I       ELPR         I       Produção         I       Gerenc. de projetos |                | HollerithAdmitidos/Demitidos no MésFolhaAdm/Demitidos em FormulárioRelação BancáriaCartão de PontoChequeEtiquetas p/Cartão de PontoRecibo Vale TransporteFormulários GenéricosGPSImpressos TrabalhistasIRRFExtrato de marcação de pontoFGTSRelação de atividadesCAGED |                       |                   |                                                                  |             |                              |        |                               |
| <ul> <li>Suporte eletrônico</li> <li>Melhorando sua empresa</li> </ul>                                                                                                    |                | U-Funcionários<br>O-Cálculo folha<br>Q-Fecha quinz/mensal<br>P-Folha                                                                                                    |                       | al                | I-Ficha mensal<br>S-Retorna sit. folha<br>N-Cálculo adiantamento |             | L-Rescisão<br>F-Menu Inicial |        |                               |
| SUPORTE JOTEC                                                                                                    |                |                                                                                                    |                       | TECNIC            | 0                                                                | 29/09/2015  | MATR                         | IZ     |                               |

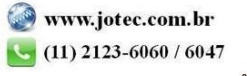

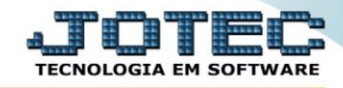

- ➢ Já com a tela de "Rel. admitidos / demitidos no mês" aberta, informe o (1)Período(mm/aaaa) a considerar.
- No quadro (2)Escolha de opções de impressão, selecione se "<u>Admitidos</u>", "<u>Demitidos</u>" ou "<u>Admitidos</u>" ou "<u>Admitidos</u>" ou "<u>Admitidos</u>" ou "<u>Admitidos</u>"
- No quadro (3)Seleção de funcionários a imprimir (9315), informe o "Cód. Funcionário inicial e final" e o "Depto/setor/seção inicial e final" desejados, para a emissão do relatório.
- > Clique no ícone da "*Impressora*" para emitir o relatório.

| 🧶 Rel. admitidos / demitidos no mês - JOTEC - jtfple33.html - 0000010 - Mozilla Firefox |                   |  |  |  |  |  |  |
|-----------------------------------------------------------------------------------------|-------------------|--|--|--|--|--|--|
| 172.16.1.28/cgi-bin/jtfple33.exe          1       Periodo         2                     | Einhas por página |  |  |  |  |  |  |

Selecione a opção: *Gráfica Normal – PDF com Logotipo* e clique na *Impressora*.

| 😻 Escolha do tipo de impressão - JOTEC - jttrimpr - 0000028 - Mozilla Firefox | x  |
|-------------------------------------------------------------------------------|----|
| 📑 🖉 172.16.1.28/cgi-bin/jtfmle46.exe                                          | E) |
|                                                                               |    |
| Via de impressão                                                              |    |
| Iccal O Servidor (Cups)                                                       |    |
|                                                                               |    |
| Configurações de impressão                                                    |    |
| visualização (o prouver assume o controle da impressão)                       |    |
| Prifica normal - PDF com Lozotipo Baixa arquivo texto                         |    |
| © caractere normal (para impressoras matriciais e laser)                      |    |
| caractere reduzido (apenas para impressoras matriciais)                       |    |
|                                                                               |    |
| Selecione a impressora desejada:                                              |    |
|                                                                               |    |
|                                                                               |    |
|                                                                               |    |

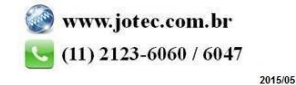

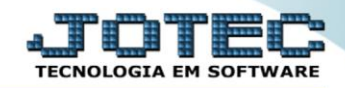

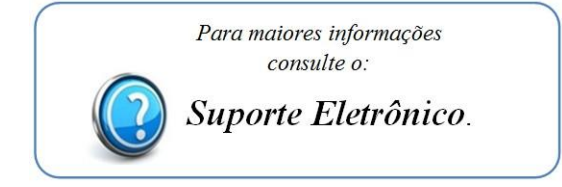

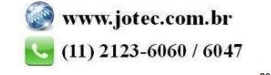